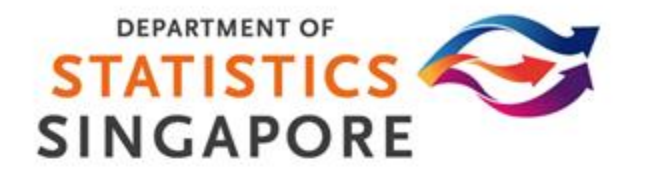

# **PiES** Producer Price Indices E-Survey System E-Survey User Guide

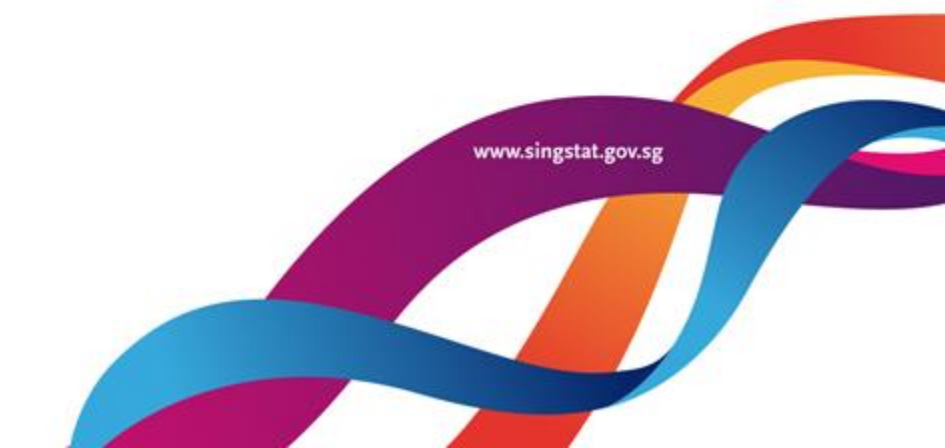

## Introduction

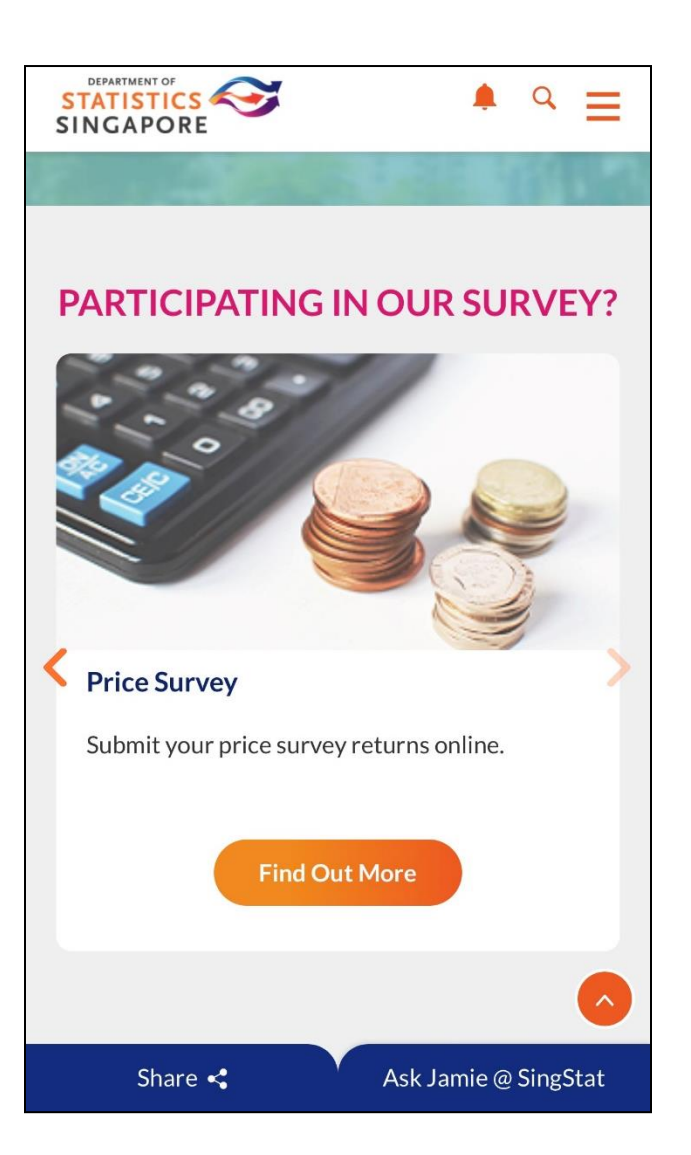

The Producer Price Indices E-Survey System (PIES) provides respondents with a convenient and secured online platform to submit their survey returns.

Respondents can complete the surveys and submit them online, or download the softcopy to complete offline and upload back to PIES upon completion. All transactions on PIES are confidential and secure.

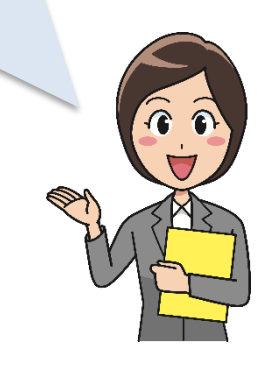

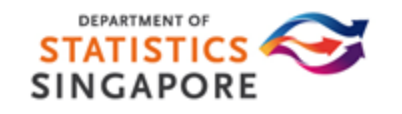

#### Set Up CorpPass Account

CorpPass is the corporate digital identity for businesses to transact online with the Government. In order for you to access PIES, the following <u>one-time</u> set-up must be completed.

- You must have a CorpPass User Account. Approach your CorpPass Administrator to create the Account for you. To identify your company's CorpPass Administrator, you may do a search via the CorpPass website at www.corppass.gov.sg, under Menu tab > Services > Find Your Corppass Admin.
- Your company's CorpPass Administrator shall need to assign your account to the e-service "Producer Price Indices E-Survey System (PIES)".
- 3. Log-in to <u>www.corppass.gov.sg</u> to activate your account, either with an NRIC/FIN or Foreign ID.

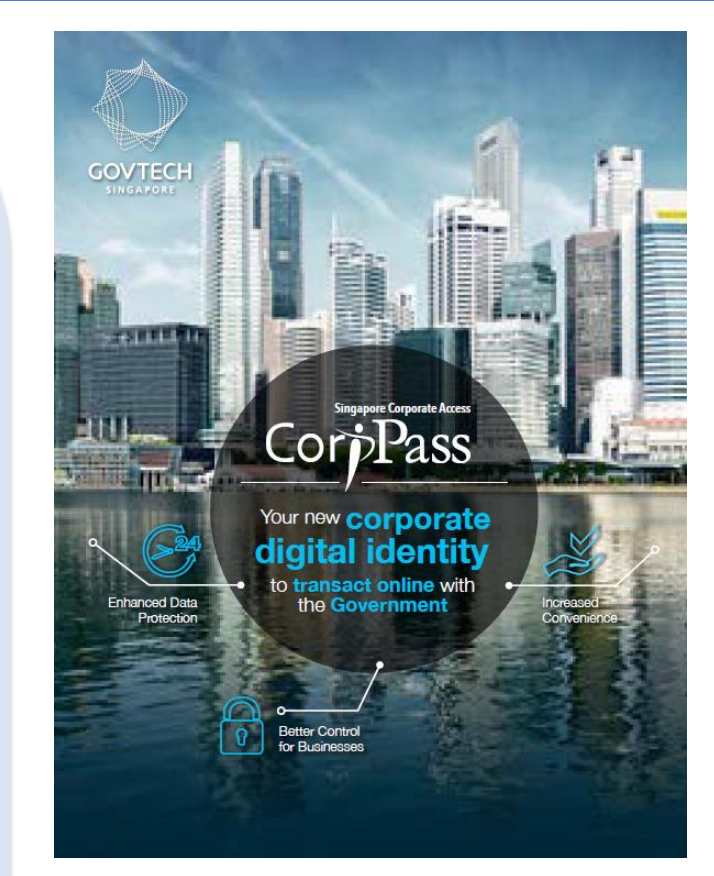

For CorpPass related queries, contact: Tel: (+65) 6335 3530 Email: support@corppass.gov.sg

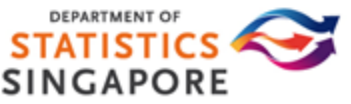

#### Log-in to PIES

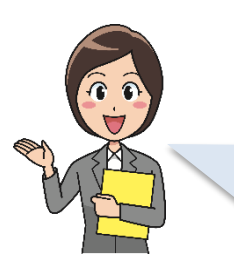

Once your CorpPass account has been activated and assigned the e-service, you are now ready to transact with PIES.

- 1. Go to: <u>http://go.gov.sg/dos-pies</u>
- 2. Click "Log in with SingPass"

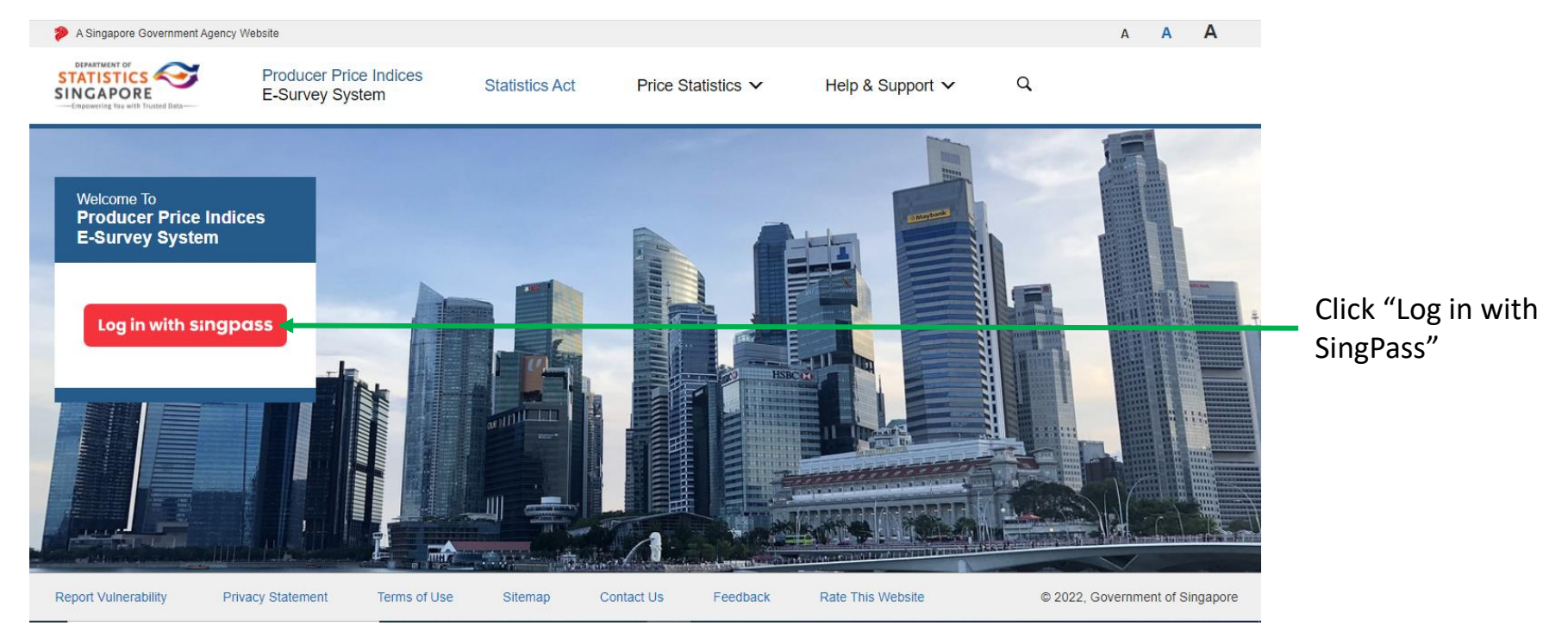

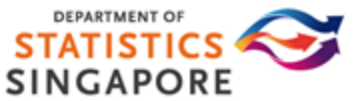

#### Log-in to PIES

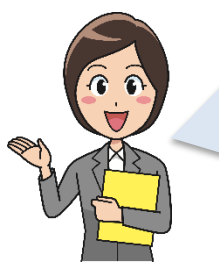

Once you have login via Singpass successfully, you will be directed to "Add Survey Access" page to enter the Respondent Access ID\* for the first time. If Respondent Access ID has been added previously, you will be directed to "My Profile" page instead.

\*Respondent Access ID will be provided to you along with our survey notification letter/email.

| A Singapore Government Agency V                             | Vebsite                                            |                |                               | А                | A A    |                 |
|-------------------------------------------------------------|----------------------------------------------------|----------------|-------------------------------|------------------|--------|-----------------|
| STATISTICS<br>SINGAPORE<br>Empowering You with Trusted Data | Producer Price Indices<br>E-Survey System          | Statistics Act | Price Statistics $\checkmark$ | Help & Support 🗸 | Q      |                 |
|                                                             |                                                    |                |                               | My Surveys       | Logout | If no responde  |
| Add Survey Access                                           |                                                    |                |                               |                  |        | Access ID has   |
| Please specify a Respondent                                 | Access ID provided to you, for your logged in UEN. |                |                               |                  |        | been added      |
| Respondent Access ID *                                      |                                                    |                |                               |                  |        | previously, you |
| Close without Saving                                        | Add                                                |                |                               |                  |        | would need to   |
|                                                             |                                                    |                |                               |                  |        | key in the      |
|                                                             |                                                    |                |                               |                  |        | Respondent      |
|                                                             |                                                    |                |                               |                  |        | Access ID and   |
|                                                             |                                                    |                |                               |                  |        | click "Add".    |

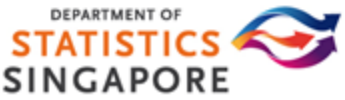

# My Profile

|                                             | After you<br>page.      | have added the Re                                                                   | espondent Acc                                    | cess ID , you                         | would be direc       | ted to "My Profile"   |
|---------------------------------------------|-------------------------|-------------------------------------------------------------------------------------|--------------------------------------------------|---------------------------------------|----------------------|-----------------------|
| A Singapore Government Agency Website       |                         |                                                                                     |                                                  |                                       | A A A                |                       |
|                                             | Price Indices<br>System |                                                                                     | Statistics Act                                   | Price Statistics 🗸                    | Help & Support 🗸 🔍 Q |                       |
|                                             | oyaom                   |                                                                                     | Μ                                                | ky Sunyays Mailhov                    | My Profile Logout    |                       |
| My Profile                                  | PIES Survey (202        | 21) - Estab Name A0000008                                                           |                                                  |                                       | ing rome Logou       |                       |
| PIES Survey (2021) - Estab Name<br>A0000008 | Please ensure that yo   | ur contact information is correct and up to date. Then, proceed                     | by clicking on the "Save" button. Thereafter, yo | u may click on "My Surveys" menu to a | ccess your surveys.  |                       |
|                                             | Name 1 *                | A0000008 Resp1Name                                                                  | Name 2                                           | A0000008 Resp2Name                    |                      |                       |
|                                             | Designation 1           | A0000008 Resp1Des                                                                   | Designation 2                                    | A0000008 Resp2Des                     |                      | Please provide the    |
|                                             | Department 1            | Department 1                                                                        | Department 2                                     | Department 2                          |                      | required profile      |
|                                             | Email Address *         | A0000008@email.com                                                                  |                                                  |                                       |                      | information and Click |
|                                             | Email CC List           | Multiple email addresses can be included, separated by<br>iohn@abc.com.tina@def.com | comma. Example:                                  |                                       |                      | "Save".               |
|                                             | Office No./DID          | 8600008                                                                             |                                                  |                                       |                      |                       |
|                                             | Mobile No.              | 96000008                                                                            |                                                  |                                       |                      |                       |
|                                             | Fax No.                 | 76000008                                                                            |                                                  |                                       |                      |                       |
|                                             | Mailing Address         | Mailing Add 1                                                                       |                                                  |                                       |                      |                       |
|                                             |                         | Mailing Add 2                                                                       |                                                  |                                       |                      |                       |
|                                             |                         | Postal Code                                                                         |                                                  |                                       |                      |                       |
|                                             | Company Website         | https://www.foo00008.com                                                            |                                                  |                                       |                      |                       |
|                                             | Save                    |                                                                                     |                                                  |                                       |                      |                       |
|                                             |                         |                                                                                     |                                                  |                                       |                      | DEPARTMENT OF         |

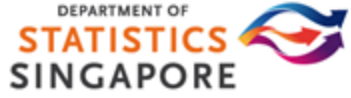

# **Completing the Survey**

Go to My Surveys > Pending tab, it will list the price surveys which you are required to complete.

You can view the Survey Name, Survey Period, Survey Due Date and Survey Status for each Survey listed.

• Click on the "Start Survey" button to access the survey.

| A Singapore Government Agency Well | Producer Price Indices<br>E-Survey System |           |                  |              | Statistics Act | Price Sta  | atistics 🗸   | A<br>Help & Support ✔ | A A<br>Q         | For subsequent login once a |
|------------------------------------|-------------------------------------------|-----------|------------------|--------------|----------------|------------|--------------|-----------------------|------------------|-----------------------------|
|                                    |                                           |           |                  |              |                | My Surveys | Mailbox      | My Profile            | Logout           | Respondent Access           |
| My Surveys                         |                                           |           |                  |              |                |            |              | Add Survey            | y Access         | ID has been added.          |
| Pending                            | Completed                                 |           |                  |              |                |            |              |                       |                  | vou can still add           |
| A PIES Survey (2021) - Est         | tab Name A0000008 (180016451R)            |           |                  |              |                |            |              |                       |                  | another survey              |
| Survey Name                        | Survey Period                             |           | Survey Due Date  |              | Survey Status  |            |              |                       |                  |                             |
| PIES Survey                        | Oct 2021 - Dec 2021                       |           | 25 Feb 2022      |              | New            |            | Start Survey |                       |                  | Surveys with the            |
| PIES Survey                        | Jan 2022 - Mar 2022                       |           | 25 Apr 2022      |              | New            |            | Start Survey |                       |                  | Respondent Access           |
|                                    |                                           |           |                  |              |                |            |              |                       | 1                | another survey.             |
|                                    |                                           |           |                  |              |                |            | Click        | on " Start S          | urvey"           |                             |
|                                    |                                           |           |                  |              |                |            |              |                       |                  |                             |
| Report Vulnerability Pri           | vacy Statement Terms of Use               | Sitemap C | Contact Us Feedb | ack Rate Thi | is Website     |            |              | © 2022, Governm       | ent of Singapore |                             |

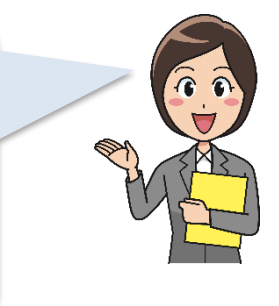

# **Completing the Survey**

Upon clicking on "Start Survey", the system will takes you to the "Survey Overview" page. To make a submission, you can select "Enter Data Online" or "Upload Survey Data".

- Click on "Proceed to Survey" button to complete the price survey online; or
- Click on "Download Survey (PDF)" or "Download Survey (Excel)" button to download the survey to complete offline and upload back to PIES upon completion by clicking "Upload File".

| ORE                                                 | Producer Price Indices                               |                                                          | Statistics Act                                   | Price Statistics 🗸                            | Help & Support 🗸 | Q      | S        |
|-----------------------------------------------------|------------------------------------------------------|----------------------------------------------------------|--------------------------------------------------|-----------------------------------------------|------------------|--------|----------|
| E Yea with Trusted Data                             | E-Survey System                                      |                                                          |                                                  |                                               |                  |        |          |
|                                                     |                                                      |                                                          | My Surveys                                       | s Mailbox                                     | My Profile       | Logout |          |
| PIES Survey - Est                                   | ab Name A0000008                                     |                                                          |                                                  |                                               |                  |        | <b>S</b> |
| Survey Period                                       | Oct 2021 - Dec 2021                                  |                                                          |                                                  |                                               |                  |        |          |
| Survey Status                                       | New                                                  |                                                          |                                                  |                                               |                  |        | C        |
| Survey Due Date                                     | 25 Feb 2022 Request Extension                        |                                                          |                                                  |                                               |                  |        | L        |
|                                                     |                                                      |                                                          |                                                  |                                               |                  |        | S        |
|                                                     | Enter Data Online                                    |                                                          | Upload                                           | Survey Data                                   |                  |        | u.       |
|                                                     | $\sim$                                               |                                                          |                                                  | <b>†</b>                                      |                  |        | //       |
|                                                     | $\bigcirc$                                           | 1 Fill in survey in PDF of                               | r Evcel                                          |                                               |                  |        | ([       |
|                                                     | Proceed to Survey                                    | Or                                                       | Download Sunvey (PDE)                            | Download Survey                               | (Eycel)          |        | d        |
|                                                     |                                                      | 2 Import PDE or Evel 1                                   | o online form                                    | Domioud Survey                                | (Exoci)          |        | t        |
|                                                     |                                                      | Choose File No file c                                    | hosen                                            |                                               |                  |        |          |
|                                                     |                                                      |                                                          | Maximum<br>The accepted file formats are         | 10MB allowed.<br>as follows: PDF (.pdf), Exce | I (.xlsx).       | _      | d        |
|                                                     |                                                      |                                                          | Up                                               | load File                                     |                  |        | P        |
|                                                     |                                                      |                                                          |                                                  |                                               |                  |        | h        |
|                                                     |                                                      |                                                          |                                                  |                                               |                  |        |          |
| DOS Officer-In-Charge 1:                            | PIES Officer 1                                       | DOS Officer-In-Charge 2: PIE:                            | S officer 2                                      |                                               |                  |        | Г.       |
| DOS Officer-In-Charge 1:<br>Contact Number          | PIES Officer 1<br>61234567                           | DOS Officer-In-Charge 2: PIE:                            | 5 officer 2<br>7654321                           |                                               |                  |        | F        |
| DOS Officer-In-Charge 1:<br>Contact Number<br>Email | PIES Officer 1<br>61234567<br>PIESofficer1@email.com | DOS Officer-In-Charge 2: PIE:<br>Contact Number<br>Email | S officer 2<br>7654321<br>PIESofficer2@email.com |                                               |                  |        | F        |

DOS officer-in-charge as shown.

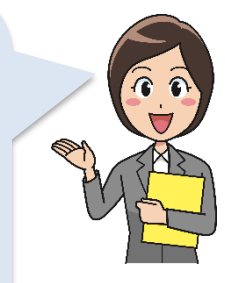

Click on "Proceed to Survey" button to complete the price survey online; **or** 

Click on "Download Survey (PDF)" or "Download Survey (Excel)" button to download the survey to complete offline and upload it back to PIES upon completion by clicking "Upload File".

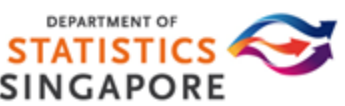

Upon clicking "Proceed to Survey", you will be re-directed to the survey page to key in the required price information.

| PORE               | Producer Price Indices<br>E-Survey System                         |                                   |               |                       | Statistics Act | Price Sta            | itistics 🗸           | Help & Support  | <b>~</b> ⊂      |
|--------------------|-------------------------------------------------------------------|-----------------------------------|---------------|-----------------------|----------------|----------------------|----------------------|-----------------|-----------------|
|                    |                                                                   |                                   |               |                       | 1              | Ay Surveys           | Mailbox              | My Profile      | Logout          |
| rvev               | Form A - 69204020001                                              |                                   |               |                       |                |                      |                      |                 |                 |
| 4020001            | Item Specification Name 1 Item Sp<br>4 Item Specification Value 4 | ecification Value 1 Item Specific | cation Name 2 | em Specification Valu | ue 2 Item Spe  | cification Name 3 It | em Specification Val | lue 3 Item Spec | cification Name |
| 4030001            | Tick if Item(s) Has Ended                                         |                                   |               | Survey Months         |                |                      |                      |                 |                 |
| 010001             |                                                                   | Сигтепсу                          | UOM           | Jul 2021              | Aug 2021       | Sep 2021             | Oct 2021             | Nov 2021        | Dec 2021        |
| 1                  | Tick if No Price Data                                             |                                   |               |                       |                |                      |                      |                 |                 |
|                    | Copy from Previous Period                                         |                                   |               |                       | Сору           | Сору                 | Сору                 | Сору            | Сору            |
|                    | Charge 1                                                          |                                   |               |                       |                |                      |                      |                 |                 |
|                    | Price* 2                                                          | Singapore Dol 🗸                   | UOM           | ✔ 1.0000              | 1.0000         | 1.0000               |                      |                 |                 |
|                    | Charge 2                                                          |                                   |               |                       |                |                      |                      |                 |                 |
|                    | Price                                                             | Singapore Dol 🗸                   | UOM           | ✔ 2.0000              | 2.0000         | 2.0000               |                      |                 |                 |
|                    | Charge 3                                                          |                                   |               |                       |                |                      |                      |                 |                 |
|                    | Price                                                             | Singapore Dol 🗙                   | цом           | 3 0000                | 3 0000         | 3 0000               |                      |                 |                 |
|                    |                                                                   | Singapore Doi 🔹                   |               |                       | 3.0000         | 3.0000               |                      |                 |                 |
|                    | Charge 4                                                          |                                   |               |                       |                | _                    | -                    |                 |                 |
|                    | Price                                                             | Singapore Dol 🗸                   | UOM           | ✓ 4.0000              | 4.0000         | 4.0000 3             |                      |                 |                 |
|                    | Remarks                                                           |                                   |               |                       |                |                      |                      |                 |                 |
| porting Document ( | Optional)                                                         |                                   |               |                       |                |                      |                      |                 |                 |
| 0 0 0              |                                                                   |                                   |               |                       |                |                      |                      | Nov             | Forma           |
| Save as Draft      |                                                                   |                                   |               |                       |                |                      |                      | Nex             | l Folm >        |
| Close without Sav  | ring                                                              |                                   |               |                       |                |                      |                      | Pro             | ceed to Submit  |
|                    |                                                                   |                                   |               |                       |                |                      |                      |                 |                 |
|                    |                                                                   |                                   |               |                       |                |                      |                      |                 |                 |
| e survev           | panel bar will list the                                           | The com                           | oulsorv       | 3                     | Greved o       | ut fields            | are                  |                 |                 |
|                    |                                                                   |                                   | /             |                       |                |                      | -                    |                 |                 |

required Survey Forms, Replacement Forms (if any) and New Item Forms (if any), for your completion. The compulsory field(s) to fill in are marked with a red asterisk "\*". Greyed out fields are non-editable. If there is any discrepancy, pls indicate under remarks.

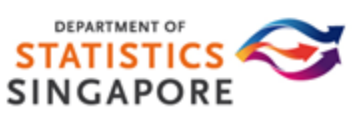

Some form features include:

- "Copy" button under Copy from Previous Period row
- 2 Checkbox under "Tick if No Price Data" row (Note: this will apply to all items in the price table)

| IGAPORE<br>spowering Visa with Trusted Data | E-Survey System        |                                                                    |                    |                |                      | Statistics Act | Price S            | tatistics 🗸           | Help & Suppor  | t <b>√</b> C    |
|---------------------------------------------|------------------------|--------------------------------------------------------------------|--------------------|----------------|----------------------|----------------|--------------------|-----------------------|----------------|-----------------|
|                                             |                        |                                                                    |                    |                |                      | l              | My Surveys         | Mailbox               | My Profile     | Logou           |
| vey:<br>S Survey                            | Form A                 | - 69204020001                                                      |                    |                |                      |                |                    |                       |                |                 |
| 69204020001                                 | Item Spec<br>4 Item Sp | ification Name 1 Item Specification Value 1<br>ecification Value 4 | I Item Specificati | ion Name 2 Ite | m Specification Valu | ue 2 Item Spe  | ecification Name 3 | Item Specification Va | lue 3 Item Spe | cification Name |
| 69204030001                                 | Ticl                   | if Item(s) Has Ended                                               |                    |                | Survey Months        |                |                    |                       |                |                 |
| 69201010001                                 |                        |                                                                    | Сиггепсу           | UOM            | Jul 2021             | Aug 2021       | Sep 2021           | Oct 2021              | Nov 2021       | Dec 2021        |
|                                             | Tick if No             | Price Data                                                         |                    |                |                      |                |                    |                       | 2 💌            | _               |
|                                             | Copy fro               | n Previous Period                                                  |                    |                |                      | Сору           | Сору               | Copy                  | Сору           | Сору            |
|                                             | Charge 1               |                                                                    |                    |                | _                    |                |                    |                       | _              |                 |
|                                             | Price *                |                                                                    | Singapore Dol 🗸 U  | OM 🔹           | 1.0000               | 1.0000         | 1.0000             | 1.0000                |                |                 |
|                                             | Charge 2               |                                                                    |                    |                |                      |                |                    |                       |                |                 |
|                                             | Price                  |                                                                    | Singapore Dol 🗸 U  | OM N           | 2.0000               | 2.0000         | 2.0000             | 2.0000                |                |                 |
|                                             | Charge 3               |                                                                    |                    |                |                      |                |                    |                       |                |                 |
|                                             | Price                  |                                                                    | Singapore Dol 🗸 U  | OM N           | 3.0000               | 3.0000         | 3.0000             | 3.0000                |                |                 |
|                                             | Charge 4               |                                                                    |                    |                |                      |                |                    |                       |                |                 |
|                                             | Price                  |                                                                    | Singapore Dol 🗸 U  | OM N           | 4.0000               | 4.0000         | 4.0000             | 4.0000                |                |                 |
|                                             | Demarke                |                                                                    |                    |                |                      |                |                    |                       | _              |                 |
| Comparting Decompany                        | (Onlineal)             |                                                                    |                    |                |                      |                |                    |                       |                |                 |
| Supporting Document                         | (Optional)             |                                                                    |                    |                |                      |                |                    |                       |                | /               |
| Save as Drat                                | ft                     |                                                                    |                    |                |                      |                |                    |                       | Ne             | d Form >        |
| Close without Sa                            | wing                   |                                                                    |                    |                |                      |                |                    |                       | Dro            | read to Submit  |
| Close wintout Sa                            | aving                  |                                                                    |                    |                |                      |                |                    |                       | PIC            | occa to Submit  |
|                                             |                        |                                                                    |                    |                |                      |                |                    |                       |                |                 |

- For example: Click "Copy" button for Month of Oct 2021 will copy the price, UOM and Currency over from Sep 2021 to Oct 2021.
- For example: Tick the checkbox for Nov 2021 if there is no price for Nov 2021, the cells for items in the table for Nov 2021 will be greyed out.

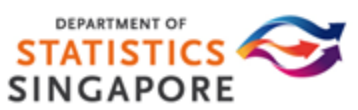

1 If only selected items in the price table do not have price data, you may indicate "Has Price" or "No Price" in the dropdown list as shown below.

2 Alternatively, you can indicate under the remarks.

| A Singapore Government Agency W | Vetsile                                                                                            |                |                         |                |                         |                         | A A A           |
|---------------------------------|----------------------------------------------------------------------------------------------------|----------------|-------------------------|----------------|-------------------------|-------------------------|-----------------|
|                                 | Producer Price Indices<br>E-Survey System                                                          |                |                         | Statistics Act | Price Statistics ~      | Help & Suppo            | rt 🗸            |
|                                 |                                                                                                    |                |                         | My Surv        | reys Mailbo             | x My Profile            | Log             |
| s Survey                        |                                                                                                    |                |                         |                |                         |                         |                 |
| 69204020001                     |                                                                                                    | Survey Month   | s                       |                |                         |                         |                 |
| 69204030001                     | Tick if Item(s) Has Ended                                                                          | Aug 2021       | Sep 2021                | Oct 2021       | Nov 2021                | Dec 2021                | Jan 2022        |
| 69201010001                     | Tick if No Price Data                                                                              |                |                         |                |                         |                         |                 |
|                                 | Copy from Previous Period                                                                          |                | Сору                    | Сору           | Сору                    | Сору                    | Сору            |
|                                 | 08030004   Item Specification Value 1   Item<br>Specification Value 2   Item Specification Va      | lue 3          | 100.0000<br>SGD ¥ Has ¥ | 100.0000       | 100.0000<br>SGD 🗸 Has 🔨 | 100.0000<br>SGD • Has • | ~               |
|                                 | -<br>08030005   Item Specification Value 1   Item<br>Specification Value 2   Item Specification Va | lue 3 100.0000 | 100.0000                | 100.0000       | 100.0000                | 1 000 No Price          |                 |
|                                 | Remarks                                                                                            | 2              | 560 •   11as •          | 000 • 1183 •   | 550 · [ 1185 ·          | 550 · [ 185 · [         |                 |
| Supporting Document             | (Optional)<br>t                                                                                    |                |                         |                |                         | No                      | ext Form >      |
| Close without Sa                | iving                                                                                              |                |                         |                |                         | Pr                      | oceed to Submit |

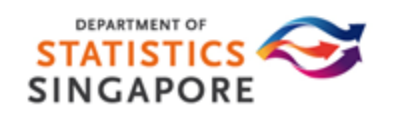

1 When navigating between the forms, your data entry will be auto-saved. However, to prevent any potential data lost, please remember to save your inputs by clicking on "Save as Draft".

2 After clicking on "Proceed to Submit" button, completed forms without any error will have a green tick ✓ icon shown for the respective survey forms while those with error(s) will have a red ! icon shown.

| A Singapore Government Agency We        | ebsite                 |                                                                                                    |                          |                            |                |                    |                      |                 | A A A            |              |
|-----------------------------------------|------------------------|----------------------------------------------------------------------------------------------------|--------------------------|----------------------------|----------------|--------------------|----------------------|-----------------|------------------|--------------|
| STATISTICS<br>SINGAPORE                 | Producer I<br>E-Survey | Price Indices<br>System                                                                                    |                          |                            | Statistics Act | Price S            | Statistics 🗸         | Help & Suppo    | rt <b>~</b> Q    | You can      |
|                                         |                        |                                                                                                    |                          |                            |                | My Surveys         | Mailbox              | My Profile      | Logout           | rou can      |
| Survey:<br>PIES Survey<br>© 69204020001 |                        | Form B - 69204030001<br>Item Specification Name 1 Item Specification Value<br>4 Item Specification Value 4 | 1 Item Specification Nam | e 2 Item Specification Val | lue 2 Item Sp  | ecification Name 3 | Item Specification V | /alue 3 Item Sp | ecification Name | on each forn |
| 69204030001                             |                        | Tick if Item(s) Has Ended                                                                                  |                          | Survey Months              |                |                    |                      |                 |                  | nanal ta     |
| 0 69201010001                           |                        |                                                                                                    | Currency our             |                            |                | 00p 2021           | 0012021              |                 |                  |              |
|                                         |                        | Tick if No Price Data                                                                                      |                          |                            |                | 1 .                |                      |                 |                  | toggle       |
| 2                                       |                        | Copy from Previous Period                                                                                  |                          |                            | Сору           | Сору               | Сору                 | Сору            | Сору             | hotwoon the  |
|                                         |                        | Drice *                                                                                                    | Circum Del 44 UOM        | 4 0000                     | 4 0000         | 4.0000             | 4 0000               | 4.0000          | 4 0000           | between the  |
|                                         |                        |                                                                                                    | Singapore Doi V UOM      | ▼ 1.0000                   | 1.0000         | 1.0000             | 1.0000               | 1.0000          | 1.0000           | forms or you |
|                                         |                        | Charge 2                                                                                                   |                          |                            |                |                    |                      |                 |                  |              |
|                                         |                        | Price                                                                                                    | Singapore Dol 🗸 UOM      | ✔ 2.0000                   | 2.0000         | 2.0000             |                      |                 |                  | can click on |
|                                         |                        | Charge 3                                                                                                   |                          |                            |                |                    |                      |                 |                  | "Previous    |
|                                         |                        | Price                                                                                                    | Singapore Dol 🗸 UOM      | ✔ 3.0000                   | 3.0000         | 3.0000             |                      |                 |                  | - "          |
|                                         |                        | Charge 4                                                                                                   |                          |                            |                |                    |                      |                 |                  | Form" and    |
|                                         |                        | Price                                                                                                    | Singapore Dol 🗸 UOM      | ✔ 4.0000                   | 4.0000         | 4.0000             |                      |                 |                  | "Next Form   |
|                                         |                        | Remarks                                                                                                    |                          |                            |                |                    | L                    |                 |                  |              |
| Currenting Devent                       | 0-6                    | Nomana                                                                                                    |                          |                            |                |                    |                      |                 |                  | buttons.     |
| Supporting Document (C                  | Optional)              |                                                                                                    |                          |                            |                |                    |                      |                 |                  |              |
| Save as Draft                           |                        | < Previous Form                                                                                            |                          |                            |                |                    |                      | Ne              | ext Form >       |              |
| Olars with set Oraci                    | 1                      |                                                                                                    |                          |                            |                |                    |                      |                 |                  |              |
| Close without Savi                      | ing                    |                                                                                                    |                          |                            |                |                    |                      | Pr              | oceed to Submit  |              |
|                                         |                        |                                                                                                    |                          |                            |                |                    |                      |                 |                  | ORE          |

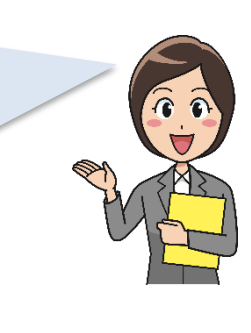

Please correct the error(s) before proceeding to submit, if there is any validation error(s) found.

|                                        | Producer Price Indices<br>E-Survey System                                      |                                              | Statistics Act                   | Price Statistics 🗸                   | Help & Support 🗸             | Q              |
|----------------------------------------|--------------------------------------------------------------------------------|----------------------------------------------|----------------------------------|--------------------------------------|------------------------------|----------------|
|                                        |                                                                                |                                              | 1                                | My Surveys Mailbox                   | My Profile                   | Logout         |
| Survey:<br>PIES Survey                 | Error(s) have been found in your form. Please                                  | correct the error before proceeding to submi | L.                               |                                      |                              |                |
| 69204020001                            | Form B - 69204030001                                                           |                                              |                                  |                                      |                              |                |
| <pre>0 69204030001</pre> 0 69201010001 | Item Specification Name 1 Item Specification V<br>4 Item Specification Value 4 | alue 1 Item Specification Name 2 Ite         | m Specification Value 2 Item Spe | cification Name 3 Item Specification | Value 3 Item Specification I | Name Enter the |
| -                                      | Tick if Item(s) Has Ended                                                      |                                              | Survey Months                    |                                      |                              | required       |
|                                        | Tick if No Price Data                                                          | Currency UOM                                 | Jul 2021 Aug 2021                | Sep 2021 Oct 2021                    | Nov 2021 Dec 2               | field before   |
|                                        | Copy from Previous Period                                                      |                                              | Сору                             | Сору Сору                            | Сору Со                      | py procooding  |
|                                        | Charge 1                                                                       |                                              | 7                                |                                      |                              | proceeding     |
|                                        | Price *                                                                        | Required Required                            | .0000 1.0000                     | 1.0000 1.0000                        | 1.0000 1.0000                | to submit.     |
|                                        | Charge 2                                                                       |                                              |                                  |                                      |                              |                |
|                                        | Price                                                                          | Singapore Dol 🗸 UOM 🔹                        | 2.0000 2.0000                    | 2.0000                               |                              |                |
|                                        | Charge 3                                                                       |                                              |                                  |                                      |                              |                |
|                                        | Price                                                                          | Singapore Dol 🗸 UOM 🔹                        | 3.0000 3.0000                    | 3.0000                               |                              |                |
|                                        | Charge 4                                                                       |                                              |                                  |                                      |                              |                |
|                                        | Price                                                                          | Singapore Dol 🗸 UOM 🔹                        | 4.0000 4.0000                    | 4.0000                               |                              |                |
|                                        | Remarks                                                                        |                                              |                                  |                                      |                              |                |
| Supporting Document (Op                | otional)                                                                       |                                              |                                  |                                      |                              | //             |
| Save as Draft                          | < Previous Form                                                                |                                              |                                  |                                      | Next Form >                  |                |
| Close without Saving                   | g                                                                              |                                              |                                  |                                      | Proceed to Su                | omit           |
|                                        |                                                                                |                                              |                                  |                                      | S                            |                |

SINGAPORE

#### **Replacement Item Form**

If an Item is no longer available, you can tick the "Tick if Item(s) Has Ended" checkbox and the corresponding Replacement Item Form may be generated (if applicable).

| A Singapore Government Agency We<br>STATISTICS<br>STATISTICS<br>IN CAPORE<br>Chromotype to with Institute Data | spoor Government Agency Website<br>STICS CONTRACTOR ADDRESS<br>system Neuron Lance Contractor Address Contractor Address Contract |                                                  | uatppi-esurv<br>Confirm to end | ey.singstat.gov.:<br>I Item(s)? | sg says       | Price S                  | tatistics 🗸    | A A A<br>Help & Support ✔ Q |                        |              |                  |
|----------------------------------------------------------------------------------------------------|----------------------------------------------------------------------------------------------------|--------------------------------------------------|--------------------------------|---------------------------------|---------------|--------------------------|----------------|-----------------------------|------------------------|--------------|------------------|
| Survey:                                                                                                    | Form                                                                                                    | A - 69204020001                                  |                                |                                 | 2             | ОК                       | Cancel         | My Surveys                  | Mailbox                | My Profile   | Logout           |
| 69204020001                                                                                                    | Item Spe                                                                                                    | cification Name 1 Item S<br>pecification Value 4 | pecification Value 1           | Item Specificat                 | ion Name 2 It | em Specification Va      | lue 2 Item Spe | ecification Name 3          | Item Specification Val | ue 3 Item Sp | ecification Name |
| 69204030001                                                                                                    | 1 • "                                                                                                    | ck if Item(s) Has Ended                          |                                | <b>0</b>                        |               | Survey Months            | A 2024         | 0 2024                      | 0-4 2024               | N 2024       | D 2024           |
| 0 69201010001                                                                                                  | Tick if                                                                                                    | lo Price Data                                    |                                | Currency                        | UOM           | JUI 2021                 | Aug 2021       | Sep 2021                    | Oct 2021               | NOV 2021     | Dec 2021         |
|                                                                                                    | Copy fr                                                                                                    | om Previous Period                               |                                |                                 |               |                          | Сору           | Сору                        | Сору                   | Сору         | Сору             |
|                                                                                                    | Charge                                                                                                    | 1                                                |                                |                                 |               |                          |                |                             |                        |              |                  |
|                                                                                                    | Price *                                                                                                    |                                                  | [                              | Singapore Dol 🗸 L               | ом ч          | 1.0000                   | 1.0000         | 1.0000                      | 1.0000                 |              | 1.0000           |
|                                                                                                    | Charge                                                                                                    | 2                                                |                                |                                 |               |                          |                |                             |                        |              |                  |
|                                                                                                    | Price                                                                                                    |                                                  | [                              | Singapore Dol 🗸 🛛               | ом ч          | 2.0000                   | 2.0000         | 2.0000                      | 2.0000                 |              | 2.0000           |
|                                                                                                    | Charge                                                                                                    | 3                                                |                                |                                 |               |                          |                |                             |                        |              |                  |
|                                                                                                    | Price                                                                                                    |                                                  | [                              | Singapore Dol 🗸 L               | ом            | <ul><li>3.0000</li></ul> | 3.0000         | 3.0000                      | 3.0000                 |              | 3.0000           |
|                                                                                                    | Charge                                                                                                    | 4                                                |                                |                                 |               |                          |                |                             |                        | _            |                  |
|                                                                                                    | Price                                                                                                    |                                                  | [                              | Singapore Dol 🗸 L               | ом            | ✓ 4.0000                 | 4.0000         | 4.0000                      | 4.0000                 | ]            | 4.0000           |
|                                                                                                    | Remark                                                                                                    | s                                                | [                              |                                 |               |                          |                |                             |                        |              |                  |
| Supporting Document (                                                                                          | Optional)                                                                                                    |                                                  |                                |                                 |               |                          |                |                             |                        |              |                  |
| Save as Draft                                                                                                  |                                                                                                    |                                                  |                                |                                 |               |                          |                |                             |                        | Ne           | xt Form >        |
|                                                                                                    |                                                                                                    |                                                  |                                |                                 |               |                          |                |                             |                        |              |                  |

1 Tick the "Tick if Item(s) Has Ended" checkbox if the item is no longer available. 2 Click on "Ok" when the dialog box "Confirm to end items(s)?" pops up.

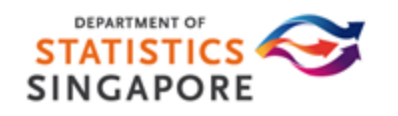

### **Replacement Item Form**

If there is no Replacement item for the item that has ended, you may delete the Replacement Form(s).

| Survey:<br>PIES Survey         | This replacement this form using the | form was generated as you had indicated that one<br>e "Delete Item Form" button at the bottom of this pa | service/item under survey form: 692040;<br>ige. | 20001 had ended. If you a  | re unable to provide a rep | placement for the ende | d service/item, please delete |
|--------------------------------|--------------------------------------|----------------------------------------------------------------------------------------------------|-------------------------------------------------|----------------------------|----------------------------|------------------------|-------------------------------|
| 69204020001                    | Destaurant                           | F                                                                                                    |                                                 |                            |                            |                        |                               |
| 69204030001                    | Replacement                          | Form A -                                                                                                 |                                                 |                            |                            |                        |                               |
| 0 69201010001                  | Item Specification Na                | ame 1                                                                                                    |                                                 |                            |                            |                        |                               |
| Replacement Form A - R -2      | Item Specification Na                | ame 2                                                                                                    |                                                 |                            |                            |                        |                               |
| 1                              | Item Specification Na                | ame 3                                                                                                    |                                                 |                            |                            |                        |                               |
|                                | Item Specification Na                | ame 4                                                                                                    |                                                 |                            |                            |                        |                               |
|                                |                                      |                                                                                                    |                                                 | Surv                       | ey Months                  |                        |                               |
|                                |                                      |                                                                                                    | Сигтепсу                                        | UOM                        | Oct 2021                   | Nov 2021               | Dec 2021                      |
|                                | Tick if No Price Da                  | ita                                                                                                    |                                                 |                            |                            |                        |                               |
|                                | Copy from Previou                    | us Period                                                                                                |                                                 |                            |                            | Сору                   | Сору                          |
|                                | Charge 1                             |                                                                                                    |                                                 |                            |                            |                        |                               |
|                                |                                      |                                                                                                    | ~                                               | ~                          |                            |                        |                               |
|                                | Charge 2                             |                                                                                                    |                                                 |                            |                            |                        |                               |
|                                | Price                                |                                                                                                    | ~                                               | ~                          |                            |                        |                               |
|                                | Charge 3                             |                                                                                                    |                                                 |                            |                            |                        |                               |
|                                | Price                                |                                                                                                    | ~                                               | ~                          |                            |                        |                               |
|                                | Charge 4                             |                                                                                                    |                                                 |                            |                            |                        |                               |
|                                | Price                                |                                                                                                    | ~                                               | ~                          |                            |                        |                               |
|                                | Remarks                              |                                                                                                    | This is to replace a service/item yo            | ou indicated as ended in s | urvey form: 692040200      | 01                     |                               |
| Supporting Document (Optional) |                                      |                                                                                                    |                                                 |                            |                            |                        |                               |
| Save as Draft                  | < Previous For                       | m Go to Replaced Item 2                                                                                  |                                                 |                            |                            |                        | Delete Item Form              |
| Close without Saving           |                                      |                                                                                                    |                                                 |                            |                            |                        | Proceed to Submit             |
| -<br>The mode compared         | £                                    | 2 Click "Go to Pop                                                                                       | laced Item" to                                  | 3 Click                    | on "Dolo                   | to Itom                |                               |
| The replacement                | Torm                                 |                                                                                                    |                                                 |                            |                            |                        | DEDARTHENT                    |
| will also be listed            | under                                | access the Surve                                                                                         | ey Form where                                   | Forn                       | n" if there                | is no                  | STATIST                       |
| the survey nanel l             | har                                  | the Replacemen                                                                                           | it Form is                                      | repla                      | acement i                  | tem                    | SINCAR                        |
|                                | Sui.                                 | apported from                                                                                            |                                                 |                            |                            |                        | SINGAPO                       |
|                                |                                      | generated from                                                                                           |                                                 | avai                       | lable.                     |                        |                               |

## **Replacement Item Form**

After the Replacement Form is deleted, you can indicate in the Remarks of the Survey Form if there is no replacement available for the Item ended.

If the item has not ended, you can also undo the replacement action by unchecking "Tick if Item(s) Has Ended".

| A Singapore Government Agency Web       | site                       |                                                                                                    |                       |                |                        |                |                    |                       |               | ΑΑΑ               |                  |
|-----------------------------------------|----------------------------|----------------------------------------------------------------------------------------------------|-----------------------|----------------|------------------------|----------------|--------------------|-----------------------|---------------|-------------------|------------------|
| STATISTICS<br>SINCAPORE                 | Producer Pr<br>E-Survey Sy | rice Indices<br>ystem                                                                                        |                       |                |                        | Statistics Act | Price S            | itatistics 🗸          | Help & Supp   | ort 🗸 🔍           |                  |
|                                         |                            |                                                                                                    |                       |                |                        | l              | My Surveys         | Mailbox               | My Profile    | e Logout          |                  |
| Survey:<br>PIES Survey<br>© 69204020001 |                            | Form A - 69204020001<br>Item Specification Name 1 Item Specification Value 4<br>4 Item Specification Value 4 | I Item Specificat     | tion Name 2    | Item Specification Val | lue 2 Item Spe | ecification Name 3 | Item Specification Va | lue 3 Item Sj | pecification Name | Uncheck the      |
| 69204030001                             |                            | Tick if Item(s) Has Ended                                                                                    |                       |                |                        |                |                    |                       |               |                   |                  |
| 0 69201010001                           |                            |                                                                                                    | Currency              | UOM            | Jul 2021               | Aug 2021       | Sep 2021           | Oct 2021              | Nov 2021      | Dec 2021          | Has Ended"       |
| -                                       |                            | Tick if No Price Data                                                                                        |                       |                |                        |                |                    | -                     | <u> </u>      | •                 | checkbox to undo |
| k i                                     |                            | Copy from Previous Period                                                                                    |                       |                |                        | Сору           | Сору               | Сору                  | Сору          | Сору              |                  |
|                                         |                            | Charge 1                                                                                                    |                       |                |                        | 4 0000         | 4 0000             | L 2022                | 1             |                   | the replacement  |
|                                         |                            |                                                                                                    | Singapore Dol V       | MOL            | ▶ 1.0000               | 1.0000         | 1.0000             | 1.0000                |               | 1.0000            | action           |
|                                         |                            | Charge 2                                                                                                    |                       |                |                        |                |                    |                       | _             |                   |                  |
| · · · · · · · · · · · · · · · · · · ·   |                            | Price                                                                                                    | Singapore Dol 🗸 U     | JOM            | ✔ 2.0000               | 2.0000         | 2.0000             | 2.0000                |               | 2.0000            |                  |
|                                         |                            | Charge 3                                                                                                    |                       |                |                        |                |                    |                       |               |                   |                  |
|                                         |                            | Price                                                                                                    | Singapore Dol 🗸 U     | MOL            | ✔ 3.0000               | 3.0000         | 3.0000             | 3.0000                |               | 3.0000            | Indicate in the  |
|                                         |                            | Charge 4                                                                                                    |                       |                |                        |                |                    |                       |               |                   | romarks the      |
|                                         |                            | Price                                                                                                    | Singapore Dol 🗸 U     | MOL            | ✔ 4.0000               | 4.0000         | 4.0000             | 4.0000                |               | 4.0000            |                  |
| Supporting Document (O                  | otional)                   | Remarks                                                                                                    | The item has ended, I | but there is n | o replacement.         |                |                    |                       |               |                   | reason for no    |
| Save as Draft                           |                            |                                                                                                    |                       |                |                        |                |                    |                       | Ν             | lext Form >       | replacement.     |
| Close without Savir                     | g                          |                                                                                                    |                       |                |                        |                |                    |                       | P             | roceed to Submit  |                  |
|                                         |                            |                                                                                                    |                       |                |                        |                |                    |                       |               | DEP               | ARTMENT OF       |
|                                         |                            | <b>```</b>                                                                                                   |                       |                |                        |                |                    |                       |               | STA               | FISTICS <        |
| The Repla                               | cemen                      | t Form will no longer a                                                                                      | appear                |                |                        |                |                    |                       |               | SINC              |                  |

The Replacement Form will no longer appear in the survey panel.

#### New Item Form

If no Replacement Form is generated, please provide replacement through the New Item Form.

|                                                                | Producer Price Indice<br>E-Survey System |                 |                   |  | Stat | istics Act                  | Price St                           | atistics 🗸                                   | Help & Support 🗸                               | C      |
|----------------------------------------------------------------|------------------------------------------|-----------------|-------------------|--|------|-----------------------------|------------------------------------|----------------------------------------------|------------------------------------------------|--------|
|                                                                |                                          |                 |                   |  |      | My                          | Surveys                            | Mailbox                                      | My Profile                                     | Logou  |
| Survey:<br>PIES Survey                                         | Sel                                      | ct New Ite      | em Form           |  |      |                             |                                    |                                              |                                                |        |
| 69204020001                                                    | Pleas                                    | e select the Ne | w Item Form type. |  |      |                             |                                    |                                              |                                                |        |
| 69204030001                                                    |                                          |                 |                   |  |      | 2                           |                                    |                                              |                                                |        |
| 0 69201010001                                                  |                                          |                 |                   |  | Form | 2                           |                                    |                                              |                                                |        |
|                                                                |                                          |                 |                   |  |      |                             |                                    |                                              |                                                |        |
| 1<br>Add New Item Fo<br>Supporting Document (<br>Save as Draft | rm<br>Optional)                          |                 |                   |  |      | lf th<br>acci<br>nee<br>can | ne Nev<br>denta<br>d to d<br>proce | v Item F<br>Ily adde<br>elete it<br>ed to si | Form is<br>ed, you wil<br>before you<br>ubmit. | L<br>L |

# Add Supporting Document

Optional: If there is any supporting document that you would like to supplement with the survey submission, you may do so by uploading it in "Supporting Document" page.

|                                                                                                    |                                           |                                                                                             |                             |                       |                     |                       | _        |                              |
|----------------------------------------------------------------------------------------------------|-------------------------------------------|---------------------------------------------------------------------------------------------|-----------------------------|-----------------------|---------------------|-----------------------|----------|------------------------------|
| A Singapore Government Agency Well     STATISTICS     SINGAPORE     Disserting the with Trusted Data | Producer Price Indices<br>E-Survey System |                                                                                             | Statistics Act              | Price Statist         | iics 🗸              | A<br>Help & Support 🗸 | A A<br>Q | You can upload<br>Supporting |
|                                                                                                    |                                           |                                                                                             | My                          | Surveys               | Mailbox             | My Profile            | Logout   | Document in                  |
| Survey:<br>PIES Survey                                                                               | Supporting Docume                         | ent                                                                                         |                             |                       |                     |                       |          | "Supporting                  |
| 69204020001                                                                                          | Attach File *                             | Choose File utputEile (3) xlsx                                                              |                             |                       |                     |                       |          | Document" page               |
| 69204030001                                                                                          |                                           | viaximum 10MB allowed.<br>The accepted file formats are as follows: PDF (.pdf), Excel (.xls | or .xlsx), Word (.doc or .d | 10CX), Zip (.zip) and | pieturo files ( ipo | 1png)                 |          | by clicking on               |
| 69201010001                                                                                          | Upload                                    |                                                                                             |                             |                       |                     |                       |          | "Choose File"                |
|                                                                                                    |                                           |                                                                                             |                             |                       |                     |                       |          | button and select            |
|                                                                                                    |                                           |                                                                                             |                             |                       |                     |                       |          | the file vou want            |
|                                                                                                    |                                           |                                                                                             |                             |                       |                     |                       |          | to upload.                   |
|                                                                                                    |                                           | $\mathbf{N}$                                                                                |                             |                       |                     |                       |          |                              |
|                                                                                                    |                                           |                                                                                             |                             |                       |                     |                       |          | Note that the                |
| Supporting Document (O                                                                               | ptional)                                  |                                                                                             |                             |                       |                     |                       |          | accepted file formats        |
| Save as Draft                                                                                        |                                           |                                                                                             |                             |                       |                     |                       |          | are ".pdf", ".xls",          |
| Close without Savin                                                                                  | ng                                        |                                                                                             |                             |                       |                     |                       |          | ".xlsx", ".doc", ".docx",    |
|                                                                                                    |                                           |                                                                                             |                             |                       |                     |                       |          | ".zip", ".jpg" and           |
|                                                                                                    |                                           |                                                                                             |                             |                       |                     |                       |          | ".png" only.                 |
|                                                                                                    |                                           | Click on "Upload"                                                                           |                             |                       |                     |                       |          |                              |
|                                                                                                    |                                           | button after the                                                                            |                             |                       |                     |                       | 57       |                              |
|                                                                                                    |                                           | file is inserted.                                                                           |                             |                       |                     |                       | 51       | NCAPORE                      |

# Add Supporting Document

Once the file is uploaded, the file name is displayed as a hyperlink. You may click on the hyperlink to view the uploaded file. If you need to remove the uploaded file, you can click on "Remove File" button.

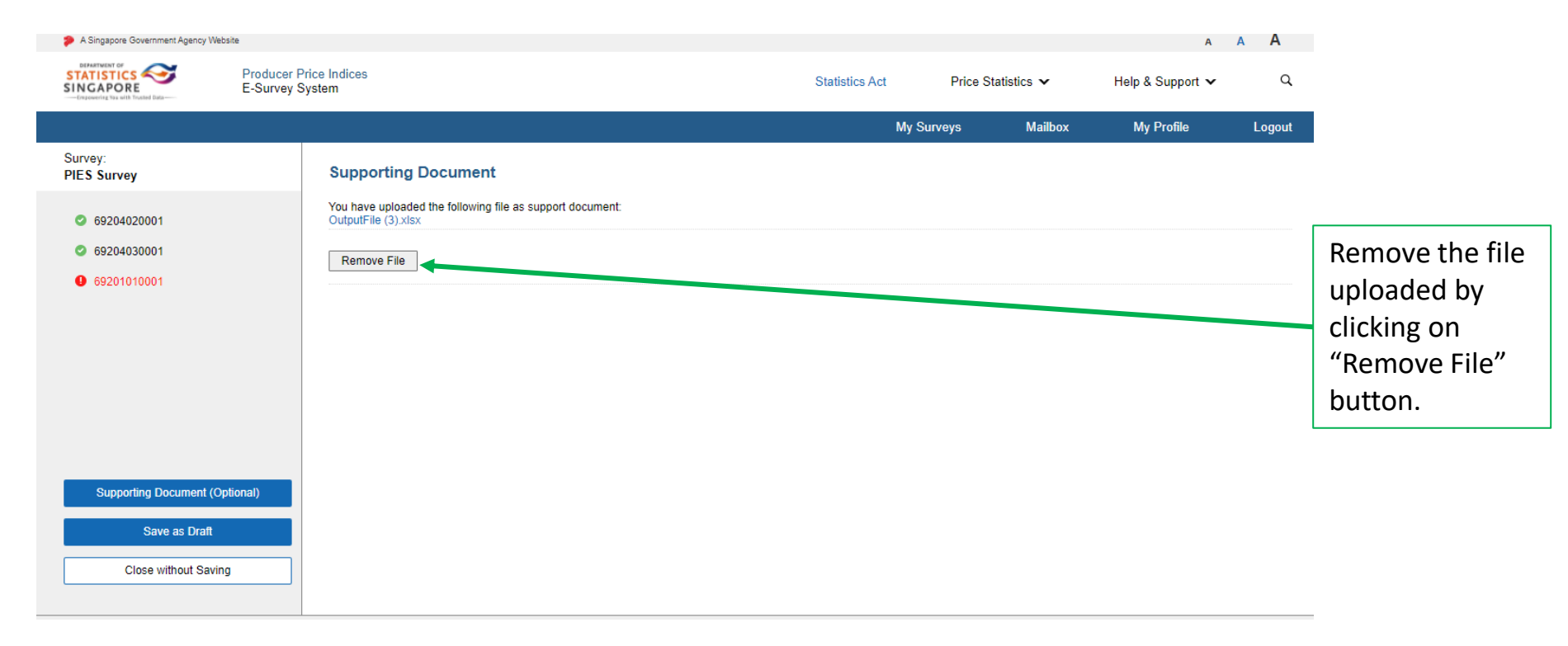

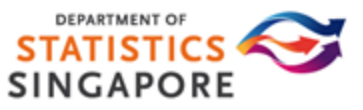

# **Survey Submission Preview Page**

After clicking on "Proceed to Submit" button at the survey page, you will be able to view all submitted forms.

Verify that the data entered is correct before you proceed with your submission.

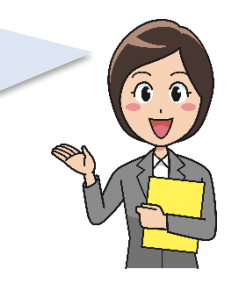

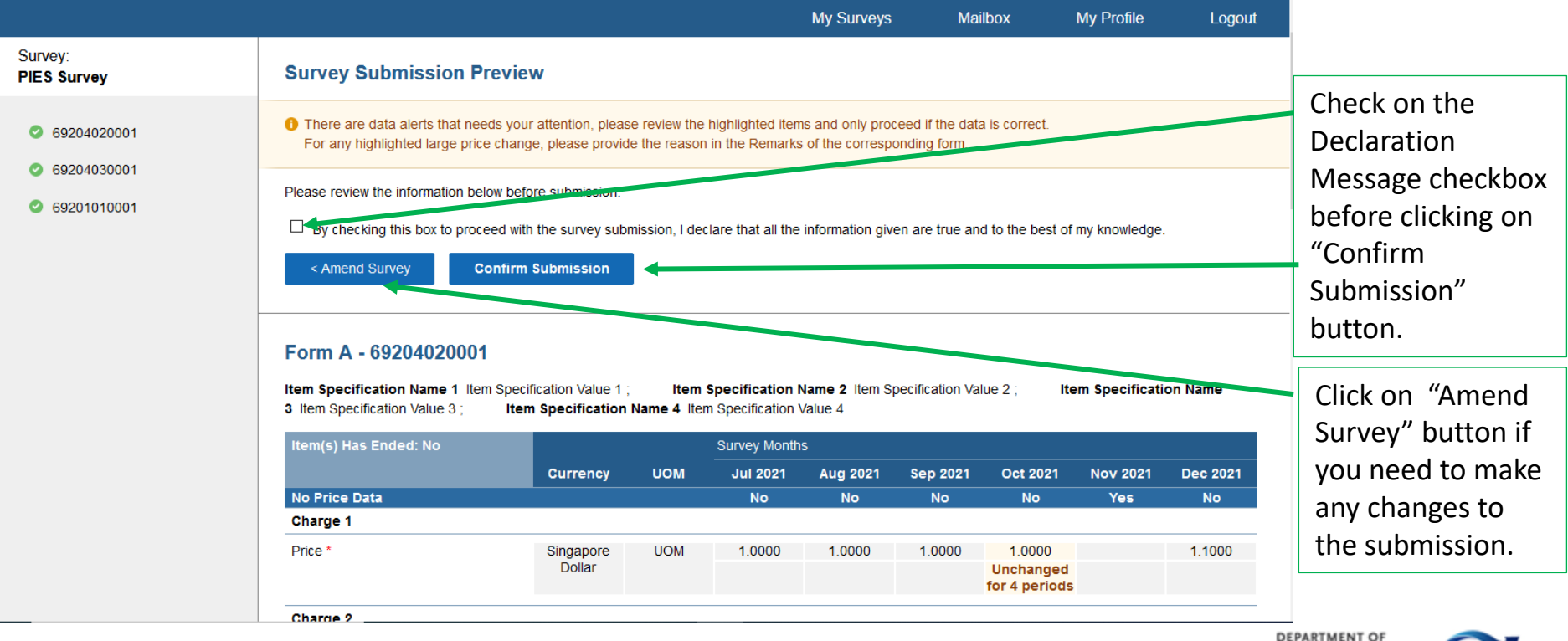

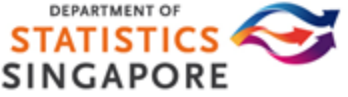

# **Survey Submission Preview Page**

- When verifying the submission, if you are at the bottom of the "Survey Submission Preview" page, you may click on "Return to Top to Confirm Submission" button to submit the form without the need to scroll up the way.
- 2 You can also choose to print or download the survey forms in PDF or excel format before you proceed with the submission.

#### Form C - 69201010001

Print

Download Survey (PDF)

**Download Survey (Excel)** 

Item Specification Name 1 Item Specification Value 1 Item Specification Name 4 Item Specification Value 4 Item Specification Name 2 Item Specification Value 2

Item Specification Name 3 Item Specification Value 3

| Item(s) Has Ended: No |                  | UOM | Survey Months  | Aug 2021<br>No | Sep 2021<br>No | Oct 2021<br>No             | Nov 2021<br>No             | Dec 2021<br>No |
|-----------------------|------------------|-----|----------------|----------------|----------------|----------------------------|----------------------------|----------------|
|                       | Currency         |     | Jul 2021<br>No |                |                |                            |                            |                |
| No Price Data         |                  |     |                |                |                |                            |                            |                |
| Charge                |                  |     |                |                |                |                            |                            |                |
| Price 1 *             | Singapore Dollar | UOM | 1.0000         | 1.0000         | 1.0000         | 1.0000                     | 1.0000                     | 1.1000         |
|                       |                  |     |                |                |                | Unchanged for<br>4 periods | Unchanged for<br>4 periods |                |
| Price 2               |                  |     | 2.0000         | 2.0000         | 2.0000         |                            |                            |                |
| Price 3               |                  |     | 3.0000         | 3.0000         | 3.0000         |                            |                            |                |
| Remarks               |                  |     |                |                |                |                            |                            |                |
| Price 3<br>Remarks    |                  |     | 3.0000         | 3.0000         | 3.0000         |                            |                            |                |

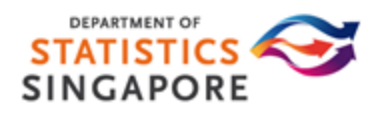

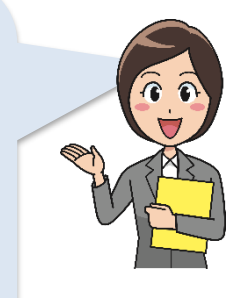

# **AcknowledgementPage**

Upon clicking on "Confirm Submission" button at the "Survey Submission Preview" page, you will be directed to the "Survey Acknowledgement" page.

- Click on "Close" Close the Acknowledgement page and redirect to My Surveys > Completed tab
- Click on "Download Survey (PDF)" download the completed survey in PDF
- Click on "Download Survey (Excel)" download the completed survey in Excel format
- Click on "Print" Print out Acknowledgement Page

An acknowledgement email will also be sent to you for your reference.

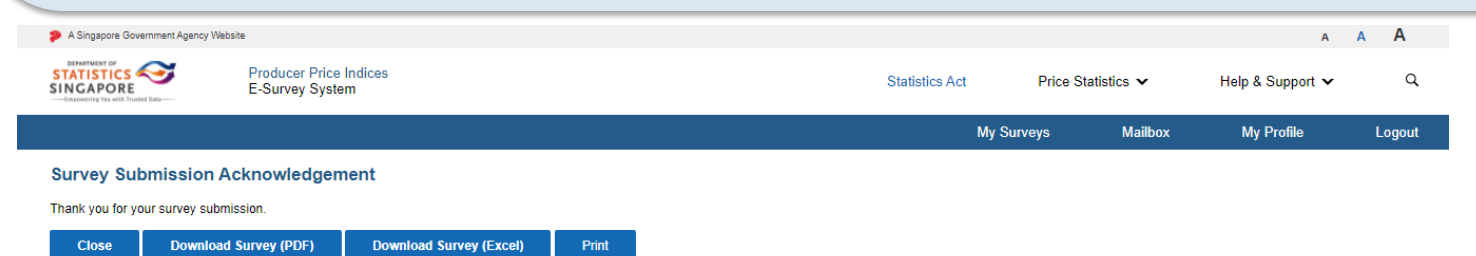

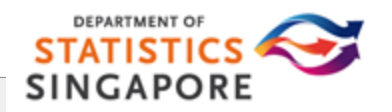

#### **Completed Survey**

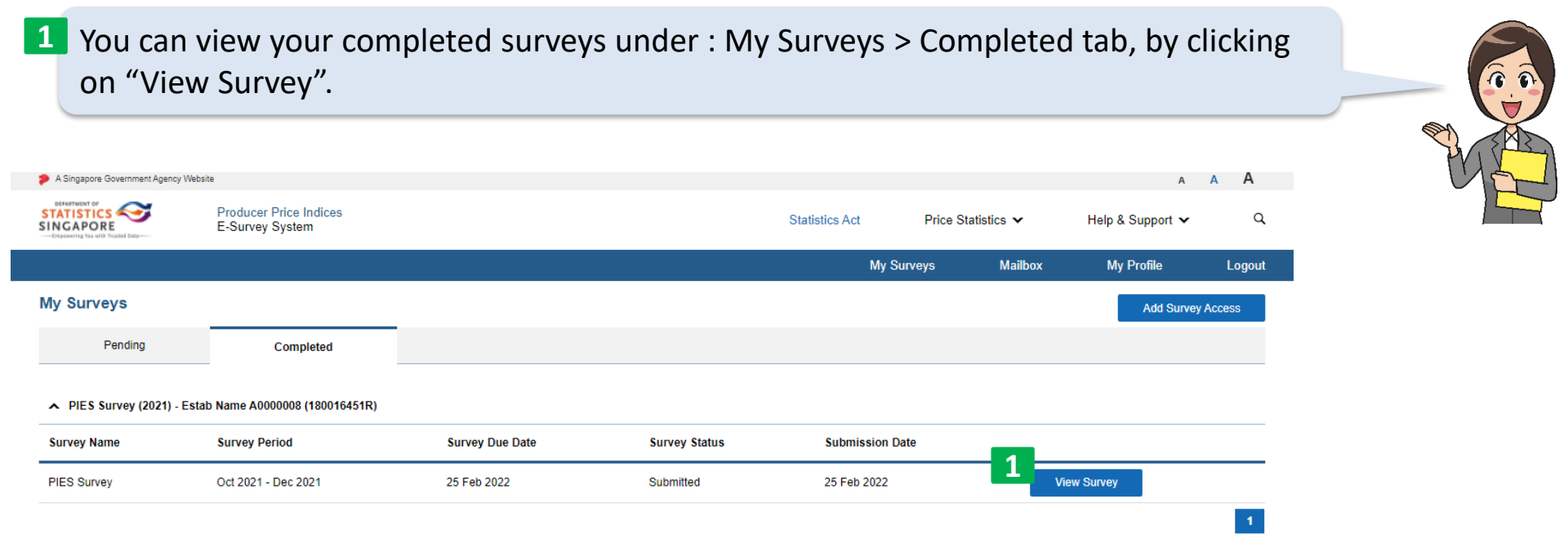

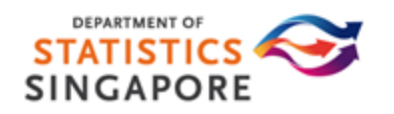

## **Request Amend Survey**

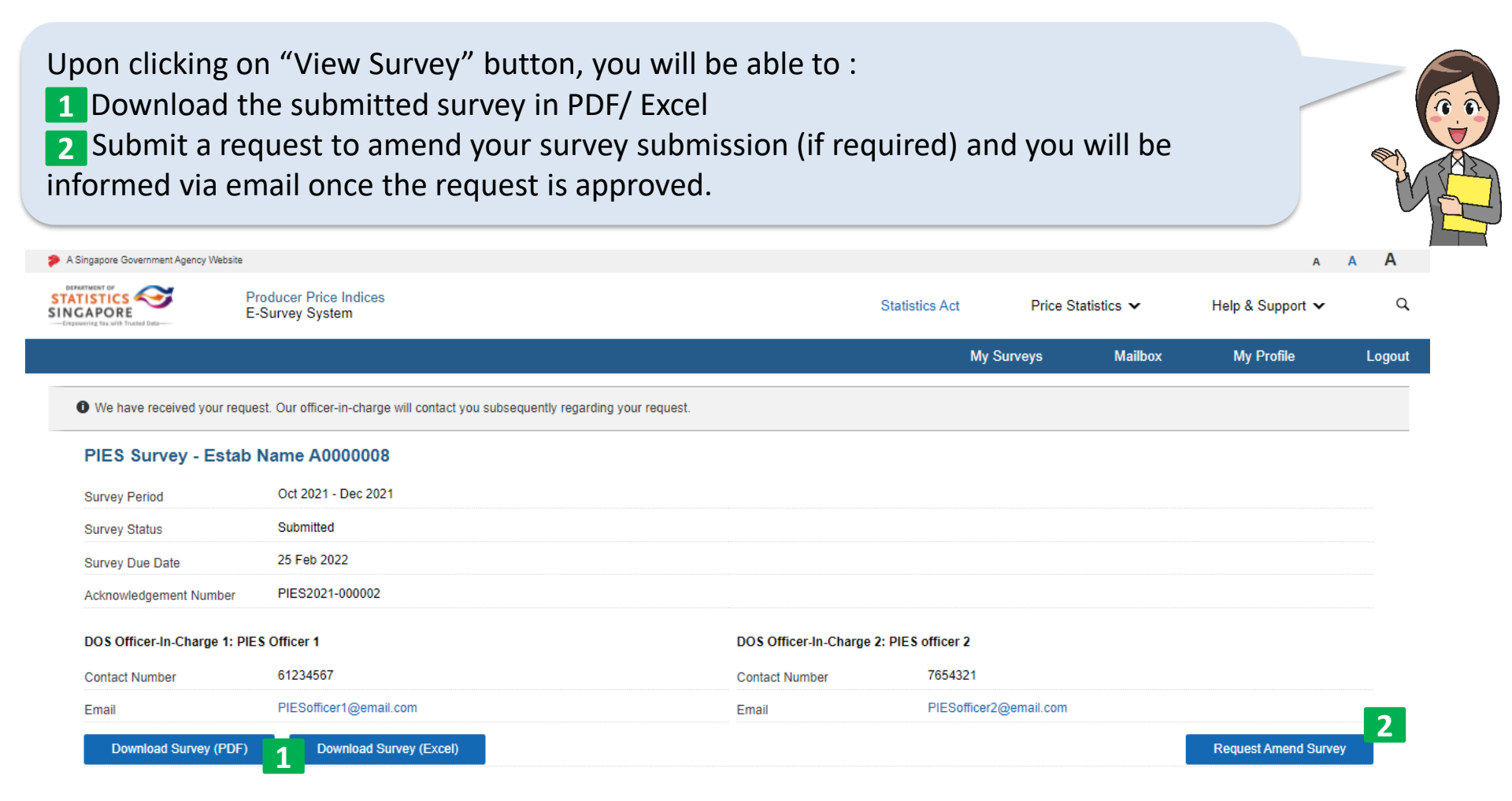

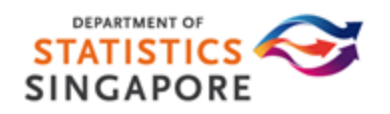

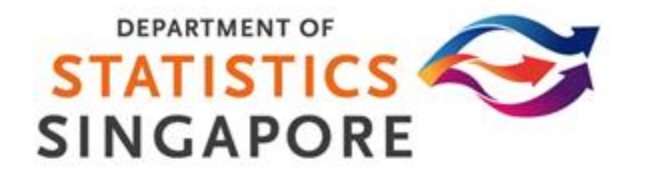

#### Thank you for your support.

#### For further enquiries, you can contact the DOS Officer-in-charge of the survey (refer to Slide 8)

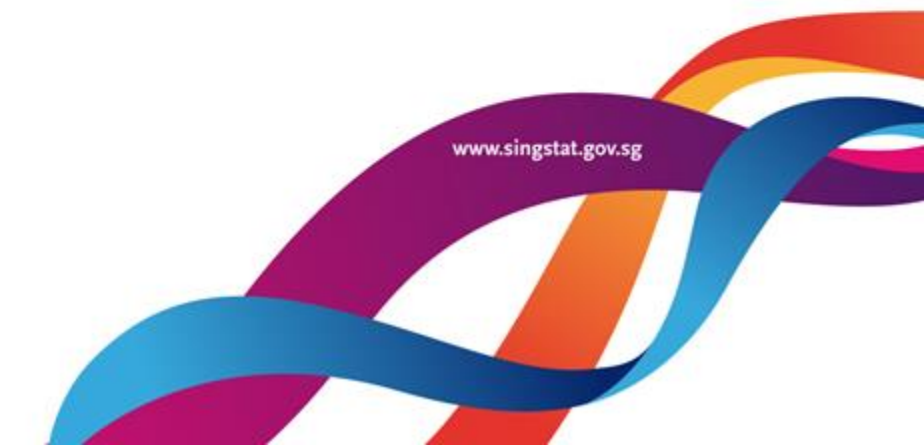